# RV016、RV042、RV042G和RV082 VPN路由器 上的常規防火牆設定

### 目標

防火牆可保護內部網路免受外部網路(例如Internet)的影響。防火牆對網路安全至關重要。 根據您的安全需求,可使用多種不同的設定來啟用或禁用特定服務。

本文的目的是顯示如何在RV016、RV042、RV042G和RV082 VPN路由器上啟用或禁用常規 防火牆設定。

## 適用裝置

- · RV016
- · RV042
- · RV042G
- · RV082

#### 軟體版本

· v4.2.1.02

#### 常規防火牆設定

步驟 1.登入路由器配置實用程式,然後選擇Firewall > General。General頁面隨即開啟:

| General                                                                       |                            |                             |           |
|-------------------------------------------------------------------------------|----------------------------|-----------------------------|-----------|
| Firewall :                                                                    | <ul> <li>Enable</li> </ul> | <ul> <li>Disable</li> </ul> |           |
| SPI (Stateful Packet Inspection) :                                            | • Enable                   | <ul> <li>Disable</li> </ul> |           |
| DoS (Denial of Service) :                                                     | <ul> <li>Enable</li> </ul> | <ul> <li>Disable</li> </ul> |           |
| Block WAN Request :                                                           | <ul> <li>Enable</li> </ul> | <ul> <li>Disable</li> </ul> |           |
| Remote Management :                                                           | O Enable                   | <ul> <li>Disable</li> </ul> | Port: 443 |
| HTTPS :                                                                       | <ul> <li>Enable</li> </ul> | <ul> <li>Disable</li> </ul> |           |
| Multicast Passthrough :                                                       | <ul> <li>Enable</li> </ul> | <ul> <li>Disable</li> </ul> |           |
| Restrict Web Features                                                         |                            |                             |           |
| Block :                                                                       | 📃 Java                     |                             |           |
|                                                                               | Cookies                    |                             |           |
|                                                                               | ActiveX                    |                             |           |
|                                                                               | Access to                  | HTTP Proxy Servers          |           |
| Don't block Java/ActiveX/Cookies/Proxy to Trusted Domains, e.g. www.cisco.com |                            |                             |           |
| Save Cancel                                                                   |                            |                             |           |

步驟 2.按一下「Enable」或「Disable」單選按鈕,以根據使用者要求啟用或停用防火牆中的可用設定。

以下欄位說明如下:

·防火牆 — 啟用此功能後,路由器將對通過此路由器的所有流量執行深度資料包檢測,並丟 棄不符合預定義協定行為的資料包。

·SPI(狀態資料包檢測) — 路由器的防火牆使用狀態資料包檢測(SPI)來檢查防火牆上的流 量。它監控網路連線狀態,例如TCP資料流和UDP通訊。 防火牆會針對不同型別的連線區分 合法資料包,並且防火牆僅允許與已知活動連線匹配的資料包,而拒絕所有其他資料包。

·Dos(拒絕服務) — 啟用此功能後,路由器將阻止來自Internet的DOS(拒絕服務)攻擊。 DOS攻擊會導致路由器的CPU繁忙,從而無法向常規流量提供服務。 ·阻止WAN請求 — 啟用此功能後,路由器將忽略來自Internet的PING請求,使其顯示為隱藏 。這有助於通過隱藏網路埠提供安全性,從而使主動變更者無法輕鬆訪問網路。

·遠端管理 — 啟用此功能後,路由器允許從Internet訪問Web配置實用程式。輸入將開啟給 WAN端主機的埠號。預設設定為443。使用者建立遠端連線時必須指定此埠。

·HTTPS — 啟用時,可通過WAN端的HTTPS會話(而不是常規HTTP)訪問Web配置實用 程式。這將使您的遠端Web會話受SSL加密演算法保護。如果禁用HTTPS功能,則使用者無 法使用QuickVPN進行連線。如果禁用,則使用安全性較低的HTTP連線。

·組播傳輸 — 如果路由器上當前運行的是IGMP代理,則當啟用組播傳輸時,路由器將允許 IP組播流量從網際網路進入。

注意:要禁用防火牆,必須將管理員密碼從預設值更改為其他值。SPI(狀態封包檢查)、 DoS(拒絕服務)、Block WAN Request和Remote Management欄位均呈灰色顯示。

步驟 3.在「限制Web功能」區域中,選中任意或所有覈取方塊以限制相應功能。

·Java - Java是網站程式語言。要阻止Java,請選中Java覈取方塊。 如果拒絕Java,則可能 無法訪問用此程式語言編寫的網際網路站點,因此,如果連線到路由器的裝置不需要訪問使 用Java建立的網站,則繼續訪問並阻止Java小程式是安全的。 另一方面,網路犯罪分子使 用Java作為其攻擊的一個有機組成部分,即確定作業系統並在您訪問受惡意軟體感染的網站 時發起由作業系統指定的攻擊。例如,當您訪問被駭客入侵的網站時,會觸發一個JAR(Java Archive)檔案,要求您執行它的功能,但會秘密地用它來確定電腦的作業系統。

· Cookie — 使用者與Internet站點互動時,Cookie儲存在PC上並由Internet站點使用的資料 。要阻止Cookie,請選中Cookie覈取方塊。如果您希望阻止cookie,則從裝置訪問時,網站 無法儲存任何以前的訪問資訊。其好處是不儲存惡意cookie(第三方跟蹤cookie),這會帶 來安全風險。

·ActiveX — ActiveX是Microsoft Windows的一個軟體元件,可用於開發應用程式或控制小型 程式,如在Internet站點上使用的載入項。如果允許ActiveX,它有助於改善瀏覽時的體驗 ;它允許網站運行動畫和其他類似程式。另一方面,如果訪問包含網路犯罪分子開發的惡意 ActiveX軟體的網頁,則存在潛在風險,此類軟體可能會對電腦造成損壞。要阻止 ActiveX,請選中ActiveX覈取方塊。如果阻止ActiveX,則如果要訪問某些使用ActiveX執行 的Internet站點,可能會出現問題。

·對Proxy HTTP Server的訪問 — 如果您希望匿名通過Proxy伺服器進行衝浪並拒絕對 Proxy伺服器的訪問,請選中Access to Proxy HTTP Server覈取方塊。HTTP Proxy伺服器會 針對駭客隱藏終端使用者的詳細資訊。他們充當中間人,因此您不直接訪問Internet。但是 ,如果本地使用者能夠訪問WAN代理伺服器,他們也許能夠找到一種方法來避開路由器的內 容過濾器,並訪問被路由器阻止的網際網路站點。 步驟 4.按一下「Save」以儲存設定。

#### 新增受信任域

即使其中一個Web功能可能被阻止,使用者也可以允許為指定的受信任域啟用這些功能。

| Restrict Web Features            |                                                  |
|----------------------------------|--------------------------------------------------|
| Block :                          | 🗌 Java                                           |
|                                  | Cookies                                          |
|                                  | ActiveX                                          |
|                                  | Access to HTTP Proxy Servers                     |
| Don't block Java/ActiveX/Cooking | ies/Proxy to Trusted Domains, e.g. www.cisco.com |
| Add :                            |                                                  |
|                                  | Add to list                                      |
|                                  |                                                  |
|                                  |                                                  |
|                                  |                                                  |
|                                  |                                                  |
|                                  |                                                  |
|                                  | Delete Add New                                   |
| Save Cancel                      |                                                  |

步驟 1.選中Don't block Java/ActiveX/Cookie/Proxy to Trusted Domains按鈕。僅當使用者在 General Firewall Settings的步驟3中選擇了阻止任何Web功能時,此選項才可用。

| Restrict Web Features           |                                               |
|---------------------------------|-----------------------------------------------|
| Block :                         | 📃 Java                                        |
|                                 | Cookies                                       |
|                                 | ActiveX                                       |
|                                 | Access to HTTP Proxy Servers                  |
| Don't block Java/ActiveX/Cookie | s/Proxy to Trusted Domains, e.g. www.cisco.co |
| Add :                           | www.example.com                               |
|                                 | Add to list                                   |

步驟 2.在Add欄位中,輸入要新增到受信任域清單中的域。

| Restrict Web Features        |                                                   |
|------------------------------|---------------------------------------------------|
| Block :                      | 🔵 Java                                            |
|                              | Cookies                                           |
|                              | ActiveX                                           |
|                              | Access to HTTP Proxy Servers                      |
| Don't block Java/ActiveX/Cod | okies/Proxy to Trusted Domains, e.g. www.cisco.co |
| Add :                        | www.example.com                                   |
|                              | Add to list                                       |

步驟 3.按一下Add to list。域將新增到受信任清單中。

步驟 4.按一下「Save」以儲存變更。

本節指導使用者如何編輯受信任的域。

| Add :           | www.example.com |     |
|-----------------|-----------------|-----|
|                 | Update          |     |
| www.example.com |                 |     |
|                 |                 |     |
|                 |                 |     |
|                 |                 |     |
|                 |                 |     |
|                 |                 |     |
|                 |                 |     |
|                 | Delete Add N    | lew |
| Save Cancel     |                 |     |

步驟 1.從受信任的域清單中選擇要編輯的域。

| Add :           | www.example_1234.com<br>Update |
|-----------------|--------------------------------|
| www.example.com |                                |
|                 |                                |
|                 |                                |
|                 |                                |
|                 |                                |
|                 |                                |
|                 | Delete Add New                 |
| Save Cancel     |                                |

步驟 2.在「Add」欄位中,輸入所需域的更新域名。

| Add :           | www.example_1234.com |
|-----------------|----------------------|
| www.example.com |                      |
|                 | Delete Add New       |
| Save Cancel     |                      |

步驟 3.按一下「Update」。

步驟 4.按一下「Save」以儲存變更。

刪除受信任的域

本節指導使用者如何刪除受信任的域。

| Add :                | www.example_1234.com |               |
|----------------------|----------------------|---------------|
|                      |                      | Update        |
| www.example_1234.com |                      |               |
|                      |                      |               |
|                      |                      |               |
|                      |                      |               |
|                      |                      |               |
|                      |                      |               |
|                      |                      |               |
|                      |                      |               |
|                      | D                    | elete Add New |
| Save Cancel          |                      |               |

步驟 1.選擇要刪除的域。

| Add :                | www.example_1234.com |
|----------------------|----------------------|
|                      | Update               |
| www.example_1234.com |                      |
|                      |                      |
|                      |                      |
|                      |                      |
|                      |                      |
|                      |                      |
|                      |                      |
|                      | Delete Add New       |
| Save Cancel          |                      |

步驟 2.按一下「Delete」。域即被刪除。

步驟 3.按一下「Save」以儲存變更。

#### 關於此翻譯

思科已使用電腦和人工技術翻譯本文件,讓全世界的使用者能夠以自己的語言理解支援內容。請注 意,即使是最佳機器翻譯,也不如專業譯者翻譯的內容準確。Cisco Systems, Inc. 對這些翻譯的準 確度概不負責,並建議一律查看原始英文文件(提供連結)。